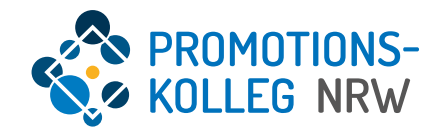

## Kurzanleitung KISS-Datenbank

Verlängerungsantrag für Professor\*innen

# Übersicht Inhalte

Allgemeiner Überblick des KISS-Systems und grundlegende Funktionalitäten

- Login-Seite (<u>Seite 3</u>)
- Startseite (<u>Seite 4</u>)
- Profilseite (<u>Seite 5</u>)
- Datenpflege (<u>Seite 6</u>)

Verlängerungsantrag

- Verlängerungsantrag: Antragstellung (<u>ab Seite 7</u>)
- Verlängerungsantrag: Ausnahmeregelung (<u>ab Seite 10</u>)
- Mitgliedschaft: Begutachtungsprozess (<u>ab Seite 11</u>)

#### Login-Seite

Das KISS-System ist über <u>https://kiss.pknrw.de/</u> zu erreichen. Zum Anmelden den Benutzernamen (1) und das Passwort (2) eingeben, dann auf "Login" klicken. Es gibt die Möglichkeit ein neues Passwort zu setzen, eine E-Mail wird an die im System hinterlegte Adresse versendet (3).

| DE<br>Benutzername<br>Benutzername<br>Passwort<br>Passwort vergessen 3 | ROMOTIONS-<br>KOLLEG NRW | Login<br>Benutzername | DE<br>EN |
|------------------------------------------------------------------------|--------------------------|-----------------------|----------|
|------------------------------------------------------------------------|--------------------------|-----------------------|----------|

#### Startseite | Professor\*innen

Die Startseite von eingeloggten Nutzer\*innen sieht je nach Rollenzuweisung und vergebenen Rechten unterschiedlich aus.

Die **Startseite** kann mit einem Klick auf den Pfad jederzeit aufgerufen werden (1). Professor\*innen steht der **Mitgliedschaftsantrag** jederzeit per Schnellzugriff zur Verfügung, zusätzlich können eigene Anträge über die Menüleiste in der Kopfzeile unter "Mitgliedschaft Professor\*in" aufgerufen werden (2).

Auf die eigene **Personenprofilseite** kann man u.a. per Klick auf den eigenen Namen (3) oben rechts vom Bildschirm kommen. Darunter befindet sich auch der Logout-Button (4).

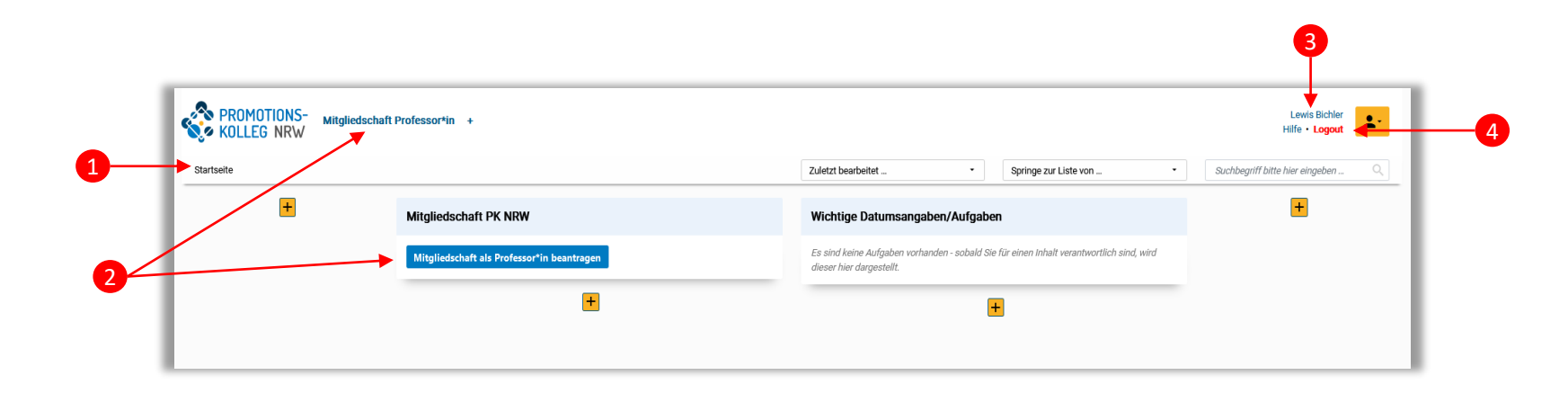

Die **Personenprofilseite** (3) kann jederzeit gepflegt werden. Hier können Sie u.a. Publikationen eintragen. Die Angaben sind relevant, wenn Sie einen neuen Antrag auf Mitgliedschaft stellen und werden automatisch in das Formular übernommen, wenn Sie einen neuen Antrag anlegen.

Bitte beachten Sie, dass die Mitgliedschaft im PK NRW nicht automatisch verlängert wird, sondern ein neuer Mitgliedschaftsantrag notwendig ist. Dieser kann jederzeit gestellt werden. Da verschiedenen Gremien beteiligt sind, kann die Entscheidung einige Zeit in Anspruch nehmen. Wir empfehlen daher, den Antrag ca. 6 Monate vor Ablauf der Mitgliedschaft zu stellen. Wenn Sie einen neuen Antrag stellen oder laufenden Antrag weiter bearbeiten möchten, steuern Sie ihn über die Menüleiste in der Kopfzeile an über "Mitgliedschaft Professor\*in" und wählen aus der Liste Ihren eigenen Antrag aus. (Anpassung der Menüleiste s. S. 5)

### Personenprofilseite | Überblick

In der eigenen Personenprofil-Maske kann man seine Daten ergänzen/ändern (1) sowie neue Inhalte erfassen, wie z.B. Projekte oder Publikationen (2). Hier werden die Felder wie im Antrag auf Mitgliedschaft ausgefüllt.

Unter "Funktionen/Rollen" sehen Sie Ihre Rollen im PK NRW inklusive deren Laufzeit (3).

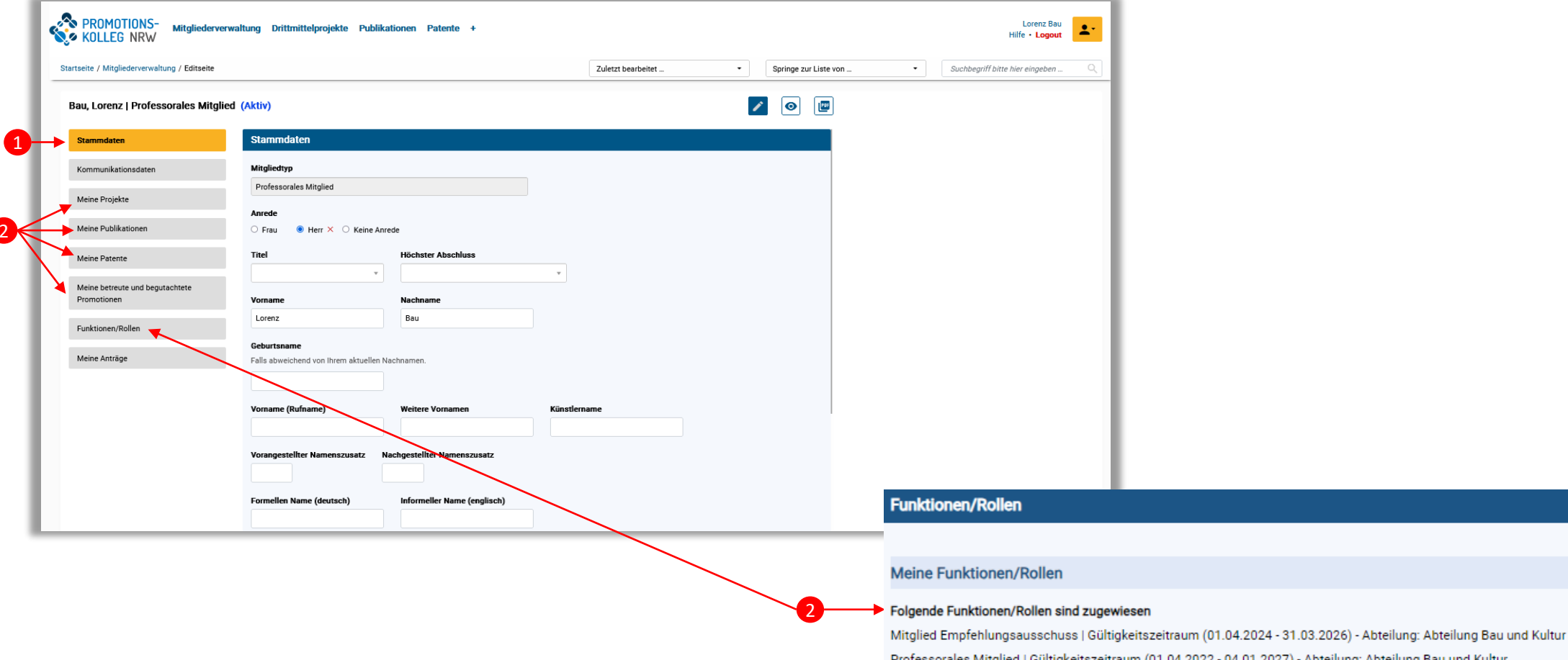

Professorales Mitglied | Gültigkeitszeitraum (01.04.2022 - 04.01.2027) - Abteilung: Abteilung Bau und Kultur Vorsitzende\*r Promotionsausschuss | Gültigkeitszeitraum (02.03.2024 - 30.04.2026) - Abteilung: Abteilung Bau und Kultur Die Daten im Personenprofil (s. S. 4) müssen regelmäßig aktualisiert werden, dies erleichtert den Antragsprozess, da die Daten aus dem Personenprofil in neu gestellte Anträge auf Mitgliedschaft übernommen werden können.

Wählen Sie dazu den zu bearbeitenden Inhalt aus, etwa "Meine betreuten und begutachteten Promotionen" (1). Hier können Sie neue Inhalte anlegen (2) oder bestehende Inhalte bearbeiten und ergänzen (3). Die Eingabemaske wird geöffnet und kann bearbeitet werden. Zum Speichern klicken Sie auf "Daten übernehmen" (4) und "Zwischenspeichern" (5) auf der Personenprofilseite. Bitte entfernen Sie doppelte Inhalte mit dem x! Jede Änderung muss mit dem Speichern der Personenprofilseite gesichert werden.

| Stammdaten                                                                | Meine Betreuungserfahrung bei Promotionen                                                                                                    |                                          |                                                                                                    |
|---------------------------------------------------------------------------|----------------------------------------------------------------------------------------------------|------------------------------------------|----------------------------------------------------------------------------------------------------|
| Kommunikationsdaten                                                       | Betreuungserfahrung umfasst die drei Phasen "Betreuung in der Forschungsphase bis zur Abgabe der Dissertation", "Begutach<br>an der Disputation/Prüfung". Die Erfahrung muss nicht zwingend im selben Verfahren erworben worden sein. | tung der Dissertation" und "Mitwirk      | kung                                                                                                    |
| Meine Projekte                                                            | Betreuung von Promotionen außerhalb des PK NRW erfassen                                                                                                    | Promotion 1 - Universität Bremen   01.10 | 0.2015 - 01.06.2018 (Aktiv)                                                                                                    |
| Meine Publikationen                                                       | Um einen neuen Inhalt zu erfassen, klicken Sie bitte auf das Plus-Zeichen. Es öffnet sich eine neue Eingabemaske für die Anga<br>gelangen Sie zurück in diese Maske.                                                                  | Betreute und begutachtete Promotionen    | Betreute und begutachtete Promotionen Erfahrung in der Betreuung folgender Promotionsprojekte                                                                                                    |
| Meine Patente                                                             | Promotion 1 - Universität Bremen   01.10.2015 - 01.06.2018         ×           3         Promotion 2 - Universität Bremen   31.05.2017 - 30.11.2022         ×                                                                         |                                          | Erfasser*in der Betreuung Suche (mind. 3 Buchstaben einget:                                                                                                    |
| Meine Betreuungserfahrung bei                                             | Promotion 3 - Universität Bremen   14.11.2018 - 14.11.2021 ×                                                                                                    |                                          | (Arbeits-)Titel der Dissertation Promotion 1                                                                                                    |
| Funktionen/Rollen                                                         |                                                                                                    |                                          | Durchgeführt an Universität bzw. promotionsberechtigter Hochschule Universität Bremen                                                                                                    |
|                                                                           |                                                                                                    |                                          | Kommentar                                                                                                    |
|                                                                           | Zwischenspeichern + Schließen                                                                                                    |                                          | Handelt es sich um ein kooperatives Promotionsverfahren?<br>Ja Nein<br>Status des Projektes<br>laufend  abgeschlossen ×<br>Begin Ende<br>01.10.2015 × 01.06.2018 ×<br>Funktion als<br>Mehrfachauswahl möglich<br>Mehrfachauswahl möglich |
| Bitte aktualisieren Sie<br>Erstellung eines neue<br>professoralen Mitglie | Thre Daten mindestens jährlich. Dies erleichtert die<br>n Antrag (zur Verlängerung oder zum Wechsel zu einer<br>dschaft) deutlich.                                                                                                    |                                          | C Guidanter'in (Beurleuing der müssenschattlichen Leistung der Dissertation in einem schriftlichen Guidanter'in Prüfer'in (Beurleurei'n als assoziierte'r Professor'in) Nachweis vorhanden? Ja Nein Richtligkeit der Angaben             |
|                                                                           |                                                                                                    | Alle einblenden                          | Ich bestätige die Richtigkeit der oben genannten Angaben. Ich versichere, dass die fachliche Betreuungserfahrung nach Abschluss meiner eigenen Promotion<br>erfolgt ist.                                                                 |
|                                                                           |                                                                                                    | Weitere Verknüpfungen                    | • Ja X U nem                                                                                                    |

6

#### Professorales Mitglied | Verlängerungsantrag

Professorale Mitglieder und assoziierte Professor\*innen können jederzeit einen neuen Antrag auf Mitgliedschaft stellen. Das ist entweder notwendig, wenn die Mitgliedschaft nach 5 Jahren ausläuft oder sinnvoll, wenn sich die Voraussetzungen bei assoziierten Professor\*innen geändert haben und nun eine professorale Mitgliedschaft angestrebt wird. Den Antrag können Sie wie gewohnt auf der Startseite oder über den Menüpunkt "Mitgliedschaft Professor\*in" stellen.

Sofern bereits Daten im Personenprofil hinterlegt sind (etwa Publikationen, Erfahrungen in der Promotionsbetreuung etc.) können diese automatisch in den neuen Antrag übernommen werden. Beim Anlegen des Antrags wird abgefragt, ob die Daten übernommen werden sollen (1). Wenn "Ja" ausgewählt wurde, muss der/die Antragsteller\*in die Pflichtangaben ausfüllen (2) und anschließend "Speichern & Schließen" (3), "Zwischenspeichern" reicht nicht aus. Wenn der Antrag danach erneut geöffnet wird, wurden die Leistungen automatisch zugeordnet (sofern im System vorhanden).

Wichtig: Das automatische Zuordnen kann nur einmalig pro Antrag erfolgen und passiert nur, wenn ein Antrag <u>neu erstellt und einmal gespeichert wurde</u>. Nach der Speicherung können keine Leistungen mehr automatisch vom System hinzugefügt werden, sondern müssen manuell vom Antragsteller/von der Antragstellerin eingetragen werden. Die Inhalte können sowohl im Antrag (vor Einreichung) als auch im Personenprofil aktualisiert werden.

| Antrag auf Mitgliedschaft als              | Antrag auf Mitgliedschaft als Professor*in                                                                                                    | Aktueller Arbeitsschritt:                                                                                                    |                                         |                 |
|--------------------------------------------|----------------------------------------------------------------------------------------------------|----------------------------------------------------------------------------------------------------|-----------------------------------------|-----------------|
| Professor*in                               | Hinweist Bitte beantworten Sie weiter unten Frägen für die Prüfung Ihrer Mitgliedergruppe.                                                                                                    | Bitte füllen Sie jetzt alle benötigten Informationen aus, indem Sie<br>durch das Aufrufen der einzelnen Reiter auf der linken Seite die     |                                         |                 |
| (1) Persönliche Daten                      | Es wird zwischen drei Mitgliedschaften für diesen Antragsprozess unterschieden: 1.) Professorale Mitgliedschaft (HAW)                                                                                                    | Daten erganzen.<br>Sie können jederzeit den Antrag <b>Speichern &amp; Schließen</b> bzw.                                                    |                                         |                 |
| (2) Kommunikationsdaten                    | 2.) Professorale Mitgliedschaft (Universität)<br>3.) Universitäre/r Kooperationspartner/in                                                                                                    | Zwischenspeichern und zu einem späteren Zeitpunkt<br>vervollständigen (Schaltflächen am unteren Rand des Bildschirms zu                     |                                         |                 |
| (3) Angaben zur Bewerbung                  | Die Gruppen unterscheiden sich hinsichtlich des Staus (Mitglied, Angehörige/r), der Ausübung des aktiven und passiven Wahlrechts sowie der Möglichkeiten, an<br>der Betreuung von Promotionen mitzuwirken. Eine detaillierte Beschreibung finden Sie hier: PK NRW - Aufnahme und Mitwirkung.                                                                                      | finden).<br>Bitte beachten: Wenn Sie aus dieser Seite heraus einen neuen Inhalt                                                             |                                         |                 |
| (4) Wissenschaftliches Profil              |                                                                                                    | anlegen (gelbes +), müssen Sie danach auch diese Seite<br>"Zwischenspeichern", um den neu verknüpften Inhalt hier zu sichern.               |                                         |                 |
| (5) Kompetitiv eingeworbene Drittmittel    | Sind Sie promovierte*r Professor*in oder habilitierte*r Mitarbeiter*in an einer unserer Trägerhochschulen?                                                                                                    | Erst wenn alle Pflichtangaben ausgefüllt sind, wird die Schaltfläche<br>Antrag einreichen aktiviert und Sie können Ihren Antrag einreichen. |                                         |                 |
| (6) Betreuungserfahrung bei<br>Promotionen | Ist ein Unterstützungsschreiben Ihrer Hochschulleitung vorhanden?<br>Das Schreiben muss im Antragsprozess hochgeladen werden.                                                                                                    | Sobald Sie den Antrag eingereicht haben, können Sie die Angaben<br>nicht mehr ändern.                                                       |                                         |                 |
| (7) Publikationen                          | ● Ja × ○ Nein                                                                                                    | Anforderung für Speicher-Aktion:                                                                                                    |                                         |                 |
| (8) Patente                                | Leistungen automatisch zuordnen? *<br>Wenn Sie schon Leistungen wie Projekte, Publikationen, Promotionsbetreuungen oder Patente im System erfasst haben, können Sie diese dem Antrag automatisch<br>zuordnen Leistungen Wielkieg (id oden z. <sup>16</sup> ) den Bite bacebtas Sie Sie mülsene der Antrag einer Stellerberg is Gehieften und erzeit äffene. Bite bacebtas Sie die | Leistungen automatisch zuordnen? 2<br>Abteilung                                                                                             |                                         |                 |
| (9) Erziehungs- und Pflegezeiten           | zuordien assen, manier sie dann da aus, bite beachen die, sie massen der Antrag einnar gennen a schneden und einen ohnen, bite beachen die<br>nebenstehenden Anforderungen für die Speicheraktion. Das automatische Zuordnen kann nur einmalig pro Antrag erfolgen.                                                                                                    | Promotion vorhanden?                                                                                                    |                                         |                 |
| (10) Erklärungen                           |                                                                                                    | Pflichtangaben für nachsten Arbeitsschritt:<br>Geschlecht gemäß Eintragung im Geburtenregister                                              |                                         |                 |
| ÜBERSICHT: Dateien                         | Professorale Mitgliedschaft (HAW)                                                                                                    | Geburtsdatum<br>Geburtsort<br>Staatsangehörigkeit                                                                                           |                                         |                 |
|                                            | Bitte füllen Sie den Antrag komplett aus und reichen Sie ihn anschließend ein.                                                                                                    | Primäre E-Mail-Adresse<br>Hochschule                                                                                                    |                                         |                 |
|                                            |                                                                                                    | Straße und Hausnr.<br>Postleitzahl                                                                                                    | 3                                       |                 |
|                                            | Abbrechen                                                                                                    |                                                                                                    | Zwischenspeichern Speichern + Schließen | Antrag einreich |

Professorale Mitglieder haben während ihrer Mitgliedschaft jederzeit die Möglichkeit Projekte, Publikationen, Patente oder Promotionsbetreuungen zu ihrem Personenprofil zu ergänzen. Zusätzlich können sie auch einen neuen Antrag auf Mitgliedschaft stellen.

Bitte stellen Sie rechtzeitig vor Ablauf Ihrer Mitgliedschaft erneut einen Antrag.

Zu der Antragstellung beachten Sie die Kriterien für eine Mitgliedschaft entsprechend der aktuellen Ordnungen des PK NRW, insbesondere der Mitgliederordnung.

Einen neuen Antrag können Sie per Schnellzugriff auf der Startseite erstellen. Ihre laufenden Anträge können Sie im Menüpunkt "Mitgliedschaft Professor\*in" (in der Kopfzeile) einsehen. Hier können Sie einen Antrag über das "+" anlegen.

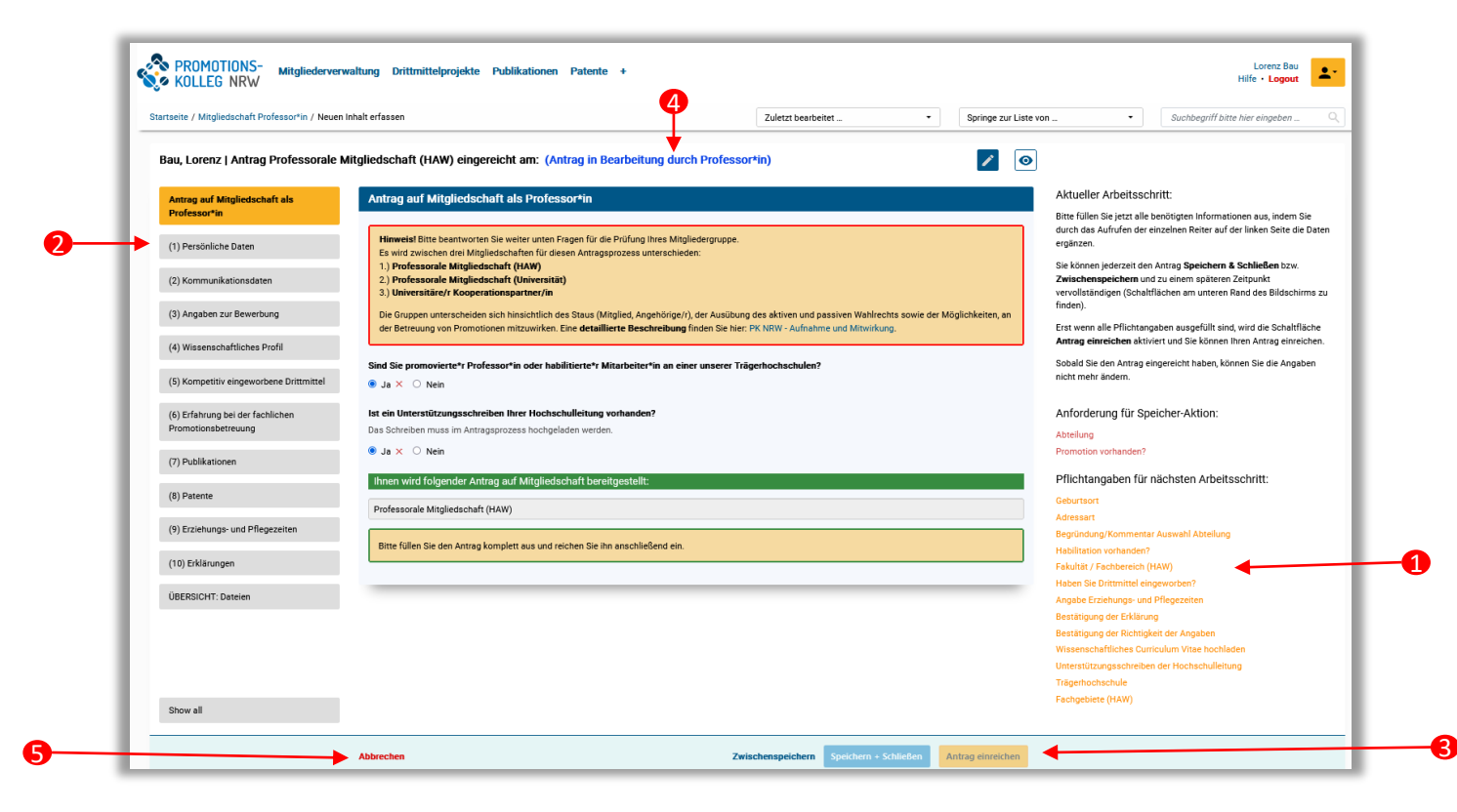

Bei der Erfassung neuer Inhalte gibt es Pflichtangaben, die ausgefüllt werden müssen. Diese Felder sind mit einem roten Sternchen markiert und werden auch auf der rechten Seite (1) aufgelistet. Sobald man ein Pflichtfeld ausgefüllt hat, verschwindet es aus dieser Liste. Die roten Angaben sind erforderlich um den Antrag zum ersten Mal zu speichern (und damit den Antrag zu erstellen). Sind alle roten Angaben erfolgt, können Sie den Antrag abspeichern und jederzeit weiterbearbeiten.

In der Erfassungsmaske werden thematische Rubriken auf der linken Seite in Registerkarten unterteilt (2), zwischen denen man per Klick navigieren kann. Klickt man auf eines der Pflichtfelder in der Liste auf der rechten Seite (1), so springt man automatisch in die richtige Registerkarte.

Erst wenn alle Pflichtangaben gemacht worden sind, kann man den Inhalt (zwischen-)speichern oder mit dem *gelben* Button in den nächsten Arbeitsschritt setzen (3). Mit dem Wechsel des Arbeitsschrittes erlöschen üblicherweise die Bearbeitungsrechte (z.B. Einreichung von Anträgen).

Der aktuelle Status von Inhalten (4) wird immer über der

Eingabemaske in Klammern angezeigt. Über den Button "Abbrechen" links unten (5) kann der Erfassungsvorgang abgebrochen werden. Nicht gespeichert Angaben werden dann nicht übernommen. Hinzufügen neuer Angaben (ohne automatische Zuordnung) am Beispiel eingeworbener Drittmittel (1)

Neben der gewohnten Funktion zum Neuanlegen von Projekten (2) können vorhandene Projekte auch bearbeitet werden. Die Bearbeitung in den Details werden auch auf die Personenprofilseite übernommen. Die blau unterlegten Inhalte können geöffnet und bearbeitet werden. Bitte beachten Sie, dass Änderungen in der Eingabemaske eines "Inhalts" übernommen werden müssen ("Daten übernehmen") und zusätzlich der Antrag gespeichert werden muss (auf der Antragsebene (zwischen-)speichern(5)).

Mithilfe des "X" (3) können die Inhalte auch aus dem Antrag entfernt werden. Die *Verknüpfung zum Antrag* wird gelöscht, auf dem Personenprofil bleiben die Inhalte erhalten. Zusätzlich gibt es jetzt ein Suchfeld (4), über das Sie nach Ihren eigenen Projekten suchen können, sofern diese bereits über ihr Personenprofil angelegt wurden. Es werden nur eigene Projekte, Publikationen etc. angezeigt. Dies kann hilfreich sein, um entfernte Inhalte wieder hinzuzufügen.

Wenn Sie Änderungen im Antrag vorgenommen haben, müssen Sie auf der Antragsebene (Zwischen-)Speichern (5), damit die Änderungen übernommen werden.

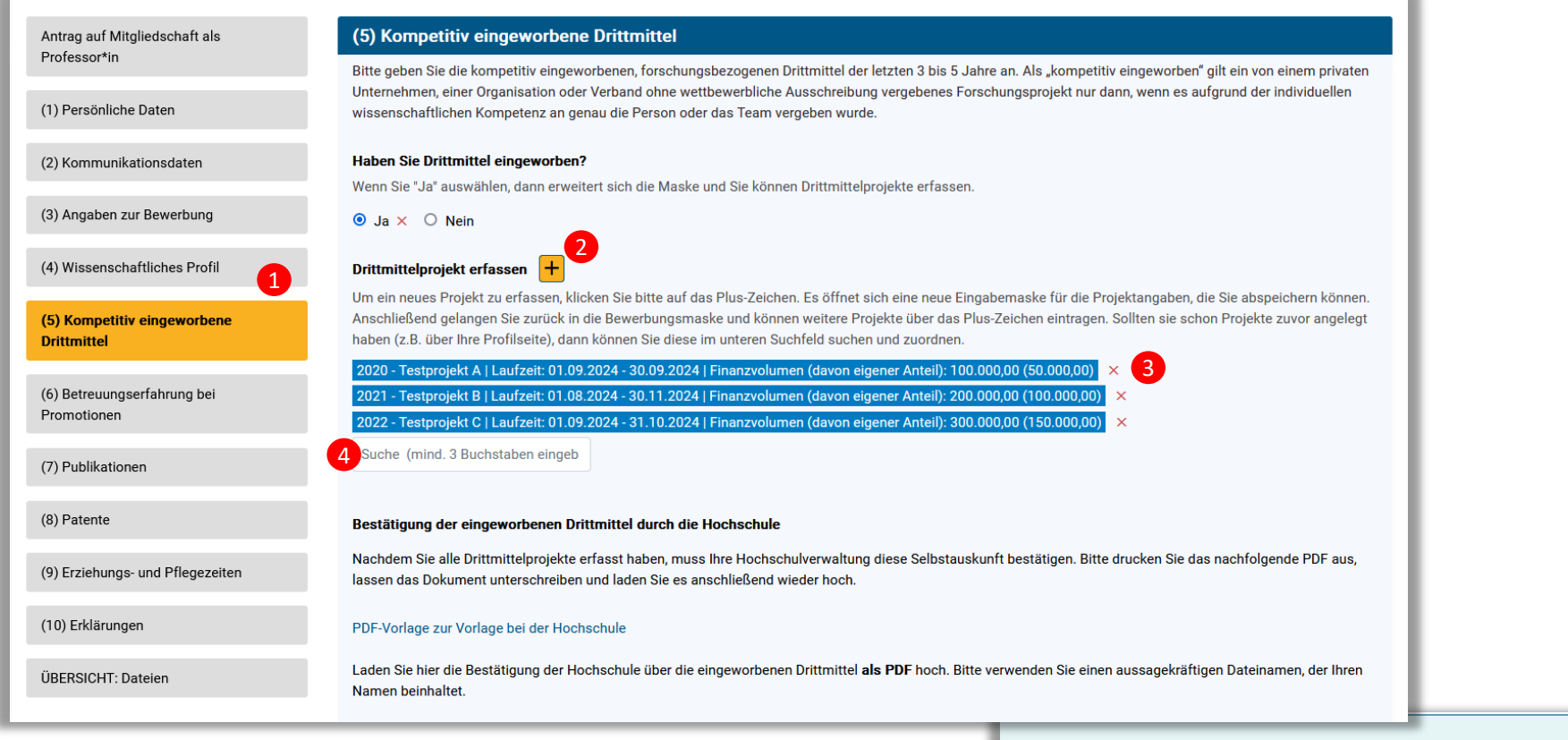

Zwischenspeichern Speichern + Schließen

Antrag einreichen

Für Anträge von Professor\*innen, die bereits professorale Mitglieder des PK NRW sind, kann gegebenenfalls § 3 der Mitgliederordnung des PK NRW zum Tragen kommen. Zur Anwendung dieser Regelung beachten Sie bitte die entsprechenden Handreichung, die Sie online finden: <u>https://www.pknrw.de/pknrw/berichte-mitteilungen-und-ordnungen/aktuelle-ordnungen</u>

Um die Ausnahmeregelung in Anspruch zu nehmen, können Sie zusätzliche Angaben machen, die im Antragsformular in KISS ggf. nicht abgedeckt sind. Dazu können Sie ein zusätzliches Dokument im Antrag im Bereich "Angaben zur Bewerbung" (1) unter "Wissenschaftliches Curriculum Vitae"(2) hochladen (3). Optional steht Ihnen eine Vorlage "CV zur Gesamtwürdigung wissenschaftlicher Leistungen " zur Verfügung, die Sie nutzen können (https://www.pknrw.de/pknrw/aufnahme-und-mitwirkung).

1

rag einreichen

Bau, Austin | Antrag Professorale Mitgliedschaft (HAW) eingereicht am: (Antrag in Bearbeitung durch Professor\*in)

| Antrag auf Mitgliedschaft als<br>Professor*in | (3) Angaben zur Bewerbung                                                                                                    |                                                                                                    |                                    |
|-----------------------------------------------|----------------------------------------------------------------------------------------------------|----------------------------------------------------------------------------------------------------|------------------------------------|
| (1) Persönliche Daten                         | Abteilung *<br>Bitte wählen Sie die gewünschte Abteilung in PK NRW aus.                                                                                                  |                                                                                                    |                                    |
| (2) Kommunikationsdaten                       | •                                                                                                    |                                                                                                    |                                    |
| (3) Angaben zur Bewerbung                     | Begründung Auswahl der Abteilung und Motivation für Bewerbung *<br>Wenn Sie den Begründungstext als Dateiformat hochladen wollen (nur im PDF-                            | -Format hochzuladen), so können Sie den nachfolgenden Dateiupload dafür nutzen. In                                                                                              |                                    |
| (4) Wissenschaftliches Profil                 | diesem Fail schreiben Sie bitte in dieses Feid Siene Dateiupioad .                                                                                                    |                                                                                                    |                                    |
| (5) Kompetitiv eingeworbene Drittmittel       | Begründung Auswahl der Abteilung und Motivation für Bewerbung                                                                                                    |                                                                                                    |                                    |
| (6) Betreuungserfahrung bei<br>Promotionen    | Bitte begründen Sie die Auswahl der Abteilung anhand Ihrer Forschungsschwe<br>Kriterien für eine Mitgliedschaft noch nicht erfüllen, können Sie hier auf geplan<br>hoch. | rpunkte. Bitte legen Sie ihre Motivation für die Bewerbung kurz dar. Sofern Sie die<br>ite Forschungsprojekte eingehen. Bitte laden Sie die Datei <b>ausschließlich als PDF</b> |                                    |
| (7) Publikationen                             | Datei hier ablegen oder klicken.                                                                                                    |                                                                                                    |                                    |
| (8) Patente                                   | Vissenschaftliches Curriculum Vitae *                                                                                                    | tigkeiten wige Aktivitäten (* D. Verträge Stingadien (Dreigen (Augzeichnungen                                                                                                   |                                    |
| (9) Erziehungs- und Pflegezeiten              | Mitgliedschaften in Gremien/Verbänden/Stiftungen/Fachgesellschaften).<br>Bitte laden Sie die Datei <b>ausschließlich als PDF</b> hoch.                                   | ugkeiten, wiss. Akuvitaten (z.b. vortrage, supendien/meisen/Auszeichnungen,                                                                                                    |                                    |
| (10) Erklärungen                              | Datei hier ablegen oder klicken.                                                                                                    |                                                                                                    |                                    |
| ÜBERSICHT: Dateien                            | Unterstützungsschreiben der Hochschulleitung *                                                                                                    | Abbrechen                                                                                                    | Zwischenspeichern Speichern + Schl |

Wenn alle Pflichtangaben ausgefüllt sind und der Antrag vollständig ist, können Sie den Antrag mit dem gelben Button "Antrag einreichen" (1) zur Prüfung weiterleiten.

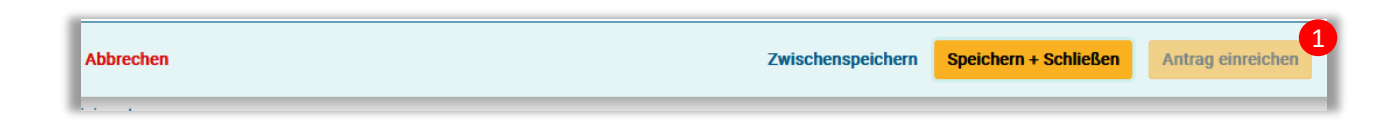

Bitte beachten Sie: Nach der Einreichung durchläuft der Antrag einen Begutachtungsprozess.

- 1. Zunächst erfolgt eine formale Vorprüfung des Antrags. Sollten noch Angaben fehlen oder unvollständig sein, werden Sie kontaktiert und ggf. um die Nachreichung von Dokumenten gebeten.
- 2. Nach der formalen Prüfung folgt die Begutachtung durch den Empfehlungsausschuss der Abteilung unter Hinzuziehung professoralen Sachverstands aus externen promotionsberechtigten Einrichtungen.
- 3. Darauf folgt der Beschluss des Abteilungsrates.
- 4. Die Bearbeitung durch die Gremien kann einige Zeit in Anspruch nehmen.
- 5. Erst danach erfolgt die finale Prüfung durch den Vorstand und Ihnen wird die Entscheidung mitgeteilt.

Aufgrund dieses Begutachtungsprozesse bitten wir darum, insbesondere Verlängerungsanträge spätestens 4 Monate vor Ablauf der Mitgliedschaft einzureichen. Sollte es dennoch zu einer Lücke in der Mitgliedschaft kommen, können begonnene Promotionsverfahren gemäß Rahmenpromotionsordnung weiterbetreut werden.